# TechD-vision

# Dokumentation Free Gift Product (v5.x)

# Beschreibung

Free Gift Product erweitert die Standard Magento Rules um die Möglichkeit, Produkte als Geschenk zuzufügen.

- Neue Backend Action Free Product incl. zusätzlicher Product SKU
- Die Möglichkeit, ein kostenloses Produkt zu erhalten, das dem Warenkorb hinzugefügt wird
- Eigens erstelltbare Regelaktionen

# **Funktionsmerkmale**

| Funktion                                                        | Beschreibung                                                                                                    |
|-----------------------------------------------------------------|----------------------------------------------------------------------------------------------------|
| Erweiterung der Warenkorbpreisregeln                            | Es ist möglich nun eine Warenkorbpreisregel zu definieren, mit<br>welchem ein kostenloses Produkt in den Warenkorb gelegt wird.                                                                                                    |
| Free-Gift-Product Warenkorbpreisregel                           | Die neue Warenkorbpreisregel-Option kann wie alle anderen über<br>Bedingungen oder über einen Coupon-Code gesteuert werden.                                                                                                    |
| Free Gift Product über Bedingung                                | Wird die Bedingung der Free Gift Product Warenkorbpreisregel<br>erfüllt, wird im Warenkorb ein kostenloses Produkt hinzugefügt. Wird<br>die Regel nicht mehr erfüllt, so wird das kostenlose Produkt<br>automatisch aus dem Warenkorb wieder entfernt.             |
| Free Gift Product über Code                                     | Wird der Coupon-Code der Free Gift Product Warenkorbpreisregel im<br>Warenkorb oder im Checkout eingegeben, wird im Warenkorb ein<br>kostenloses Produkt hinzugefügt. Wird der Code gelöscht, so wird<br>das kostenlose Produkt aus dem Warenkorb wieder entfernt. |
| Erneute Bestellung (Reorder) mit oder ohne Free Gift<br>Product | Es kann eingestellt werden, ob Free Gift Products in vorherigen<br>Bestellungen bei erneuter Bestellung in den Warenkorb gelegt<br>werden oder nicht                                                                                                    |

# **Requirements / Installation**

# **Magento Version Compatibility**

| Magento Version                               | Latest Version                                         |
|-----------------------------------------------|--------------------------------------------------------|
| Magento >= 2.4.4 Community (EE/CE)            | composer require techdivision/free-gift-product ~5.0.0 |
| Magento 2.4.x Opensource (CE) / Commerce (EE) | composer require techdivision/free-gift-product ~4.0.0 |
| Magento 2.3.x Opensource (CE) / Commerce (EE) | composer require techdivision/free-gift-product ~3.3.0 |

### **PHP Version**

Compatible zu PHP Version PHP 7.4 / PHP 8.0 / PHP 8.1

# Installation / Deinstallation

### **Installation mit Composer**

Um im TechDivision Context ein Modul mittels Composer zu installieren, bitte per Befehl das Repo einbinden.

composer config repositories.repo.met.tdintern.de composer https://repo.met.tdintern.de/

### Modul Installationsbefehle

Nach Einbindung des MET-Composer-Repository folgende Befehle zur Installation ausführen

```
composer require "techdivision/free-gift-product ~5.0.0"
bin/magento set:up
```

### Aktivieren des Moduls

**TIP** Das Modul ist standardmäßig nach der Installation im Magento Backend verfügbar.

### Zusatzmodul für B2B-Support

Wir bieten neben dem Standardmodul auch ein zusätzliches B2B-Feature-Support-Modul an. Welches ebenfalls einfach über Composer installiert werden kann.

```
composer require "techdivision/free-gift-product-b2b ^1.1.0"
bin/magento set:up
```

# Deinstallation

### **Modul Deinstallationsbefehl**

Folgende Punkte sind bei einer Deinstallation eines Moduls stets zu beachten:

- Gibt es Einträge in der Datenbank, die vor der Deinstallation bereinigt werden müssen?
- Gibt es Konfigurationspfade in der Config (DB), die entfernt werden müssen?
- Caches geleert?

```
# uninstall Module
bin/magento module:uninstall techdivision_free-gift-product
```

# **Modul Konfiguration**

Navigieren Sie zu TechDivision >> Account / Cart / Checkout >> Free Gift Product

# **Allgemeine Modul Einstellungen**

| Section | Option                               | Value  | Default | Beschreibung                                                                                                    |
|---------|--------------------------------------|--------|---------|----------------------------------------------------------------------------------------------------|
| General | Enable Reorder                       | YES/NO | No      | <b>Aktiviert/Deaktiviert</b> Reorder für kostenlose<br>Produkte für Kunden. Free Gift Products aus der<br>vorherigen Bestellung werden mit dem aktuellen<br>Produktpreis in den Warenkorb gelegt oder nicht       |
| General | Show Free Gift Product<br>Zero Price | YES/NO | Yes     | <b>Aktiviert/Deaktiviert</b> die Anzeige von <b>0,-</b> Preise im<br>Warenkorb und im Minicart                                                                                                    |
| General | Zero Price Replacement<br>Text       | Text   |         | Platzhalter bzw. Ersatztext für die Anzeige statt der<br><b>0,-</b> Preise im Warenkorb und im Minicart. Diese<br>Einstellung greift nur, wenn <b>Show Free Gift Product</b><br><b>Zero Price</b> deaktiviert ist |

General

| Module Version<br>(website)<br>Enable Reorder<br>[store view] | 4.2.0<br>Yes 💌                                                                                          | Use system value |
|---------------------------------------------------------------|----------------------------------------------------------------------------------------------------|------------------|
| Show Free Gift Product Zero Price<br>[store view]             | Enables/Disables the reorder of Free Gift Products for customers           No <th>Use system value</th> | Use system value |
| Zero Price Replacement Text<br>[store view]                   | free Display text instead of Free Gift Product zero price in cart and minicart                          | Use system value |

### **Support for B2B Feature**

Diese Einstellungen sind nur über das Zusatzmodul Free Gift Product B2B einstellbar.

Voraussetzung für die Installation des Zusatzmoduls ist eine Adobe Commerce (Magento-Enterprice-Edition) sowie die Magento B2B-Feature Extension

| Section                       | Option                          | Value                               | Default | Beschreibung                                                                                                    |  |  |  |
|-------------------------------|---------------------------------|-------------------------------------|---------|----------------------------------------------------------------------------------------------------|--|--|--|
| Support<br>for B2B<br>Feature | Enable for B2B-Quotes           | YES/NO                              | YES     | <b>Aktiviert/Deaktiviert</b> die Verarbeitung von Free-O<br>Produkten bei Warenkorbanfragen innerhalb des<br>B2B-Features. |  |  |  |
| Support for l                 | B2B Feature                     |                                     |         | $\odot$                                                                                                    |  |  |  |
|                               | Module Versi<br>[webs           | <b>on</b> 1.0.0<br><sub>itte]</sub> |         |                                                                                                    |  |  |  |
|                               | Enable for B2B-Quo<br>[store vi | ew] Yes                             |         | ▼ Use system value                                                                                                    |  |  |  |

Enables/Disables Free Gift Product handling in negotiable quotes (B2B-Feature)

 $\odot$ 

# **Bedienungsanleitung Modul-Funktionen** Modul-Installation und -Konfiguration

- Installation des Moduls
- Konfigurationseinstellungen des Moduls
- Konfigurationseinstellungen der Warenkorbpreisregel
- Festlegen der Warenkorbpreisregel
- Warenkorb: Eingabe und Ansicht
- Checkout: Eingabe und Ansicht
- 0,- Preise und Texte
- Anwendungsbeispiel für die Reorder Funktionalität
- Mögliche Ursachen für die fehlende Anwendung des FGP
- Support B2B-Feature

### Festlegen der Warenkorbpreisregel

Nachdem das Modul installiert und konfiguriert wurde. Wird nun eine neue Warenkorbpreisregel für ein kostenloses Produkt erstellt. Für diesen Anwendungsfall möchten wir dies über einen Coupon-Code steuern.

- 1. Navigieren Sie im Backend in die Warenkorbpreisregeln
- 2. Legen Sie eine neue Warenkorbpreisregel
- 3. Geben Sie folgende Daten ein:
  - a. Rule Name = gewünschter Name
  - b. Active = YES
  - c. Websites = alle
  - d. Customer Groups = alle
  - e. Coupon = Specific Coupon
  - f. Coupon Code = FGP
  - g. Apply = Add Free Product
  - h. Free Gift Product Amount = 1
  - i. Free Product SKU = gewünschte Produkt SKU
- 4. btn:[Save]

Optional können Sie statt einen Coupon auch eine Bedingung definieren

Zum Beispiel "Kostenloses Produkt ab einem Warenkorbwert von 50,-€"

NOTE

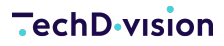

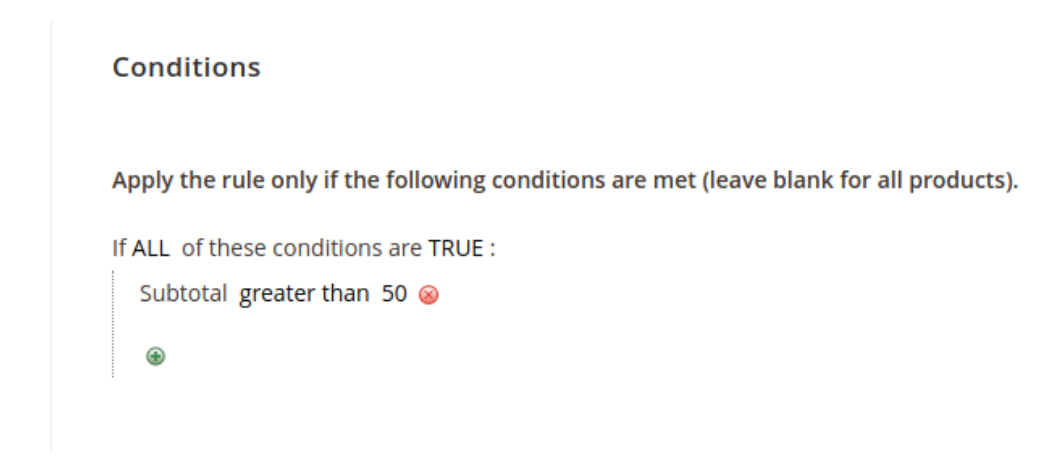

### Warenkorb: Eingabe und Ansicht

Nachdem die Warenkorbpreisregel gespeichert wurde, ist diese verfügbar

- 1. Legen Sie ein Produkt in den Warenkorb
- 2. Navigieren Sie zum Warenkorb
- 3. Geben Sie den Coupon-Code FGP ein

Es wird nun das Produkt im Warenkorb angezeigt.

#### Shopping Cart

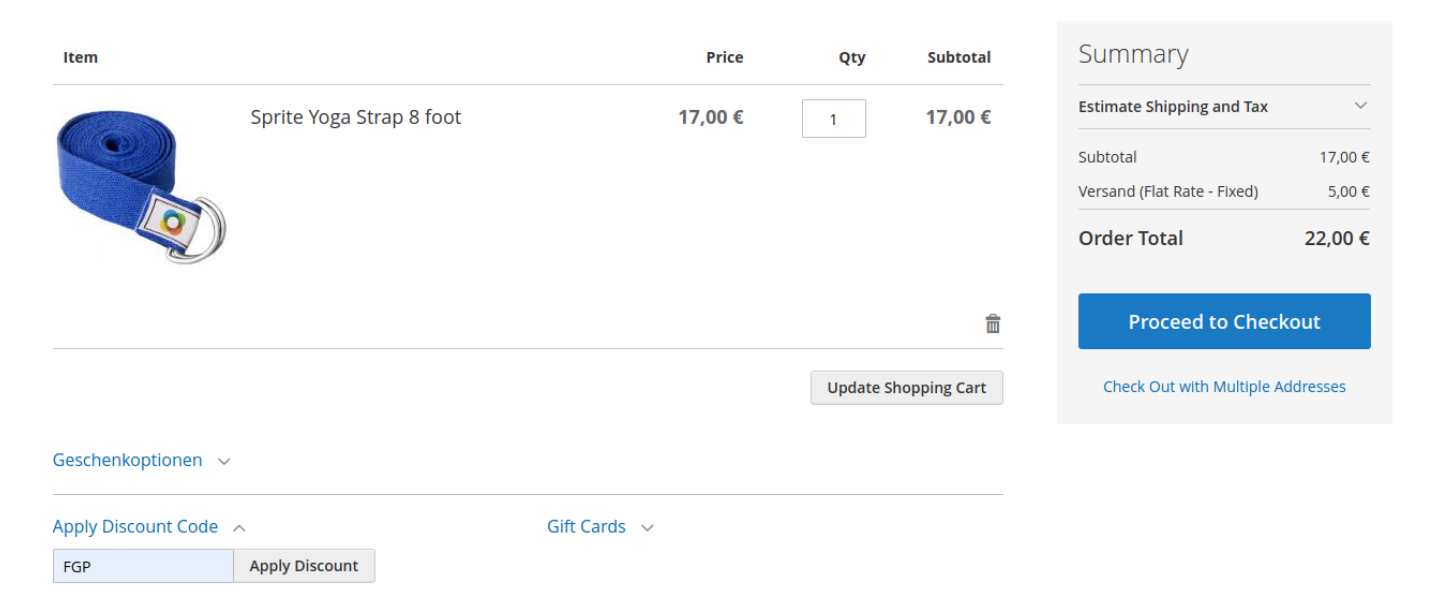

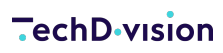

### Shopping Cart

| Free product Argus A | ll-Weather Tank-XS-Gray was added to your sho | pping cart.  |      |            |            |   |                                                                                     |                                          |
|----------------------|-----------------------------------------------|--------------|------|------------|------------|---|-------------------------------------------------------------------------------------|------------------------------------------|
| You used coupon coo  | de "FGP".                                     |              |      |            |            |   |                                                                                     |                                          |
| Item                 |                                               | Pi           | rice | Qty        | Subtotal   | 1 | Summary                                                                             |                                          |
|                      | Sprite Yoga Strap 8 foot                      | 17,00        | 0€   | 1          | 17,00€     |   | Estimate Shipping and Tax<br>Subtotal<br>/ersand (Flat Rate - Fixed)<br>Order Total | √<br>17,00 €<br>5,00 €<br><b>22,00 €</b> |
|                      | Argus All-Weather Tank-XS-Gray                | 0,0          | 0€   | 1          | 0,00 €     |   | Check Out with Multiple A                                                           | ddresses                                 |
| Geschenkoptionen 🗸   |                                               |              |      | Update Sho | pping Cart |   |                                                                                     |                                          |
| Apply Discount Code  | Cancel Coupon                                 | Gift Cards 🗸 |      |            |            |   |                                                                                     |                                          |

Der Coupon-Code kann wieder entfernt werden.

Dadurch wird auch das Produkt aus dem Warenkorb genommen

### Shopping Cart

| You canceled the co | oupon code.              |              |          |              |                             |          |
|---------------------|--------------------------|--------------|----------|--------------|-----------------------------|----------|
| ltem                |                          | Price        | Qty      | Subtotal     | Summary                     |          |
|                     | Sprite Yoga Strap 8 foot | 17,00 €      | 1        | 17,00 €      | Estimate Shipping and Tax   | ~        |
|                     |                          |              |          |              | Subtotal                    | 17,00€   |
|                     |                          |              |          |              | Versand (Flat Rate - Fixed) | 5,00€    |
| ~?)                 |                          |              |          |              | Order Total                 | 22,00 €  |
|                     |                          |              |          | â            | Proceed to Checl            | kout     |
|                     |                          |              | Update S | hopping Cart | Check Out with Multiple A   | ddresses |
| Geschenkoptionen 💊  | /                        |              |          |              |                             |          |
| Apply Discount Code | ~                        | Gift Cards 🗸 |          |              |                             |          |

### **Checkout: Eingabe und Ansicht**

Dieselbe Funktionalität steht auch im Checkout zur Verfügung

- 1. Navigieren Sie dazu in den Checkout
- 2. Geben Sie eine Versandart und eine Lieferadresse ein und gehen Sie weiter auf den Bezahlschritt
- 3. Geben Sie hier erneut den Coupon-Code FGP ein

#### -echD-vision

| 🚫 LUMA                                      |                              | Anmelde               |
|---------------------------------------------|------------------------------|-----------------------|
| Versand Übersicht und<br>Zahlung            |                              |                       |
| Zahlungsmethode                             | Versandmethode:              | <i>B</i> <sup>1</sup> |
| Check / Money order                         |                              |                       |
| Gleiche Adresse f ür Bestellung und Versand | Flat Rate - Fixed            |                       |
| Patrick Mehringer<br>Eichendorffstr., 6     | Versenden an:                | de la                 |
| Bad Albling, 83043<br>Deutschland           | Patrick Mehringer            |                       |
| 555                                         | Elchendorffstr., 6           |                       |
| Subscribe to MET-Newsletter                 | Deutschland                  |                       |
| □ MET Terms *                               | 555                          |                       |
| Rabattcode anwenden                         | Zusammenfassung der          |                       |
| FGP Rabatt anwenden                         | Bestellung                   |                       |
|                                             | 1 Artikel im Warenkorb       | ^                     |
| Apply Gift Card 🗸                           | Sprite Yoga Strap 8 foot     |                       |
|                                             | Anzahl: 1                    |                       |
|                                             | 17,00€                       |                       |
|                                             | Warenkorb-Zwischensumme      | 17,00€                |
|                                             | Versand<br>Flat Rate - Fixed | 5,00€                 |
|                                             | Order Total                  | 22,00 €               |

Zahlungspflichtig bestellen

#### **TechD** vision

|                                                                      |                     |                                                         | Annelde           |
|----------------------------------------------------------------------|---------------------|---------------------------------------------------------|-------------------|
| Versand Übersi<br>Zah                                                | ht und<br>ung       |                                                         |                   |
| Zahlungsmethode                                                      |                     | Varsandmathada;                                         |                   |
| Check / Money order                                                  |                     | versahumethoue.                                         | 0                 |
| Gleiche Adresse f ür Bestellung und                                  | /ersand             | Flat Rate - Fixed                                       |                   |
| Patrick Mehringer<br>Eichendorffstr., 6                              |                     | Versenden an:                                           | di s              |
| Bad Aibling, 83043<br>Deutschland<br>555                             |                     | Patrick Mehringer<br>Eichendorffstr., 6                 |                   |
| <ul> <li>Subscribe to MET-Newsletter</li> <li>MET Terms *</li> </ul> |                     | Deutschland                                             |                   |
| Rabattcode anwenden 🔨                                                |                     | Zusammenfassung der                                     |                   |
| Vihr Gutschein wurde hinzugefügt.                                    |                     | Bestellung                                              |                   |
| FGP                                                                  | Gutschein entfernen | 1 Artikel im Warenkorb                                  | ^                 |
| Apply Gift Card 🗸                                                    |                     | Sprite Yoga Strap 8 foot<br>Anzahl: 1<br>17,00 €        |                   |
|                                                                      |                     | Argus All-Weather Tank-XS-Gr                            | ау                |
|                                                                      |                     | 0,00 €                                                  |                   |
|                                                                      |                     |                                                         |                   |
|                                                                      |                     | Warenkorb-Zwischensumme<br>Versand<br>Flat Rate - Fixed | 17,00 €<br>5,00 € |
|                                                                      |                     | Order Total                                             | 22,00 €           |
|                                                                      |                     |                                                         |                   |

### 0,- Preise und Texte

Über die Modulkonfiguration können Sie festlegen ob 0,- Preise für Free-Gift-Produkte im Warenkorb und Minicart angezeigt werden, oder ob Hinweistexte ausgegeben werden sollen.

- 1. Navigieren Sie im Backend zur Modulkonfiguration
- 2. Deaktivieren Sie die Einstellung Show Free Gift Product Zero Price
- 3. Geben Sie einen Text z.B. "free" in das Textfeld bei Zero Price Replacement Text ein
- 4. Speichern Sie die Einstellungen und leeren Sie den Cache
- 5. Statt der 0,- Preise wird der Text "free" im Warenkorb bei Free-Gift-Produkten angezeigt.

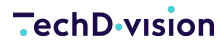

| 0,- Preise                                                                                                    |                    | Hinweistext (per Konfiguration)                                                                                     |                    |  |  |  |
|----------------------------------------------------------------------------------------------------|--------------------|----------------------------------------------------------------------------------------------------|--------------------|--|--|--|
| Shopping Cart                                                                                                 |                    | Shopping Cart                                                                                                    |                    |  |  |  |
| Item                                                                                                    | Price Qty Subtotal | ltem                                                                                                    | Price Qty Subtotal |  |  |  |
| Configurable Product 10 Dynamic Attribute ca.1.631447041: option 1 Dynamic Attribute ca.2.631447041: option 2 | \$1.00 1 \$1.00    | Configurable Product 10<br>Dynamic Attribute ca_1.631447041: option 1<br>Dynamic Attribute ca_2.631447041: option 2 | \$1.00 1 \$1.00    |  |  |  |
|                                                                                                    | 1 💼                |                                                                                                    | 1 🗎                |  |  |  |
| Simple Product 1                                                                                              | \$0.00 1 \$0.00    | Simple Product 1                                                                                                    | free 1 \$0.00      |  |  |  |

### Anwendungsbeispiel für die Reorder Funktionalität

Ist die Reorder Funktionalität aktiviert, wird bei der erneuten Bestellung einer bereits getätigten Bestellung, welche ein FGP enhält, dieses erneut in den Warenkorb gelegt, allerdings zu seinem regulären Preis.

- 1. Die Reorder Funktionlität wurde im Backend aktiviert
- Es wurde eine Warenkorbpreisregel definiert, welche über einen Coupon Code angewendet werden kann und ein FGP hinzufügt (Funktioniert auch für Warenkorbpreisregeln, die ein FGP hinzufügen, indem eine bestimmte Condition erfüllt wird)
- 3. Es wurde ein Kundenaccount angelegt
- 4. Über den angelegten Kundenaccount wurde eine Bestellung getätigt, bei welcher der Coupon Code für das FGP angewendet wurde

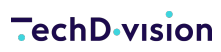

| Shipping Review & Payn   | nents         |             |                                     |              |
|--------------------------|---------------|-------------|-------------------------------------|--------------|
| Payment Method           |               |             | Order Summany                       |              |
| heck / Money order       |               |             |                                     | <b>CO 00</b> |
| Fee Tinkerbell           |               |             | Shinning                            | €9.99        |
| Zauberstab-Straße        |               |             | Flat Rate - Fixed                   | 610.00       |
| Nimmerland, Bayern 11111 |               |             | Order Total                         | €19.99       |
| Germany                  |               |             |                                     |              |
| 112233                   |               |             | 2 Items in Cart                     | ^            |
|                          |               | Place Order | Simple Product 1                    |              |
|                          |               |             | Qty: 1                              |              |
| Apply Gift Card 🗸 🗸      |               |             | ê <b>∰</b> ∰ ≨ €9.99                |              |
| Apply Discount Code 🔨    |               |             | Simple Product 100                  |              |
| FGP                      | Cancel coupon |             | €0.00                               |              |
|                          |               |             | Ship To:                            | ß            |
|                          |               |             |                                     |              |
|                          |               |             | Fee Tinkerbell<br>Zauberstab-Straße |              |
|                          |               |             | Nimmerland, Bayern 11111            |              |
|                          |               |             | Germany                             |              |
|                          |               |             | 112233                              |              |
|                          |               |             | Shipping Method:                    | ß            |
|                          |               |             | Flat Rate - Fixed                   |              |

Im Kundenaccount die getätigte Bestellung aufrufen

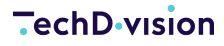

| Category 1 Category 2 Category 3                                                                                                    | 3 Category 4 Ca | tegory 5 |             |         | Search entire store here Q | 2   |
|----------------------------------------------------------------------------------------------------|-----------------|----------|-------------|---------|----------------------------|-----|
| My Account My Orders                                                                                                    | My Order        | ſS       |             |         |                            |     |
| Order by SKU                                                                                                    | Order #         | Date     | Order Total | Status  | Action                     |     |
| My Downloadable Products                                                                                                    | 00000005        | 6/6/23   | €19.99      | Pending | View Order   Reorder       |     |
| Address Book<br>Account Information<br>Stored Payment Methods<br>Gift Card<br>Reward Points<br>Gift Registry<br>My Product Reviews<br>Newsletter Subscriptions<br>Store Credit<br>My Invitations | 1 ltem          |          |             |         | Show 10 v per p            | age |

Wird Reorder ausgewählt werden alle Produkte der Bestellung inklusive des FGP in den Warenkorb gelegt. Das FGP wird bei der Reorder allerdings mit seinem regulärem Preis hinzugefügt.

|            | ЛМА        |            |            |            |  |  |  | Search entire store here | Q | 2 |
|------------|------------|------------|------------|------------|--|--|--|--------------------------|---|---|
| Category 1 | Category 2 | Category 3 | Category 4 | Category 5 |  |  |  |                          |   |   |

### Shopping Cart

| Item                                                 |                    | Price   | Qty | Subtotal | Summary                                                                                          |                                                                               |
|------------------------------------------------------|--------------------|---------|-----|----------|--------------------------------------------------------------------------------------------------|-------------------------------------------------------------------------------|
| 912 91<br>12 912<br>2 912<br>2 912<br>2 912<br>2 912 | Simple Product 1   | €9.99   | 1   | €0.00    | Estimate Shipping and Tax<br>Subtotal<br>Discount<br>Shipping (Flat Rate - Fixed)<br>Order Total | <ul> <li>€968.59</li> <li>-€96.86</li> <li>€10.00</li> <li>€881.73</li> </ul> |
| Move to Wishlist                                     | Simple Product 100 | €958.60 | 1   | €0.00    | Proceed to Check                                                                                 | <b>cout</b><br>ddresses                                                       |
| Move to Wishlist                                     |                    |         |     | Ø 💼      |                                                                                                  |                                                                               |

Wird die Reorder Funktionlität deaktiviert und erneut eine Reorder der Bestellung ausgeführt (den Warenkorb vor dem

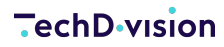

Reordern vollständig leeren), wird das FGP nicht in den Warenkorb gelegt.

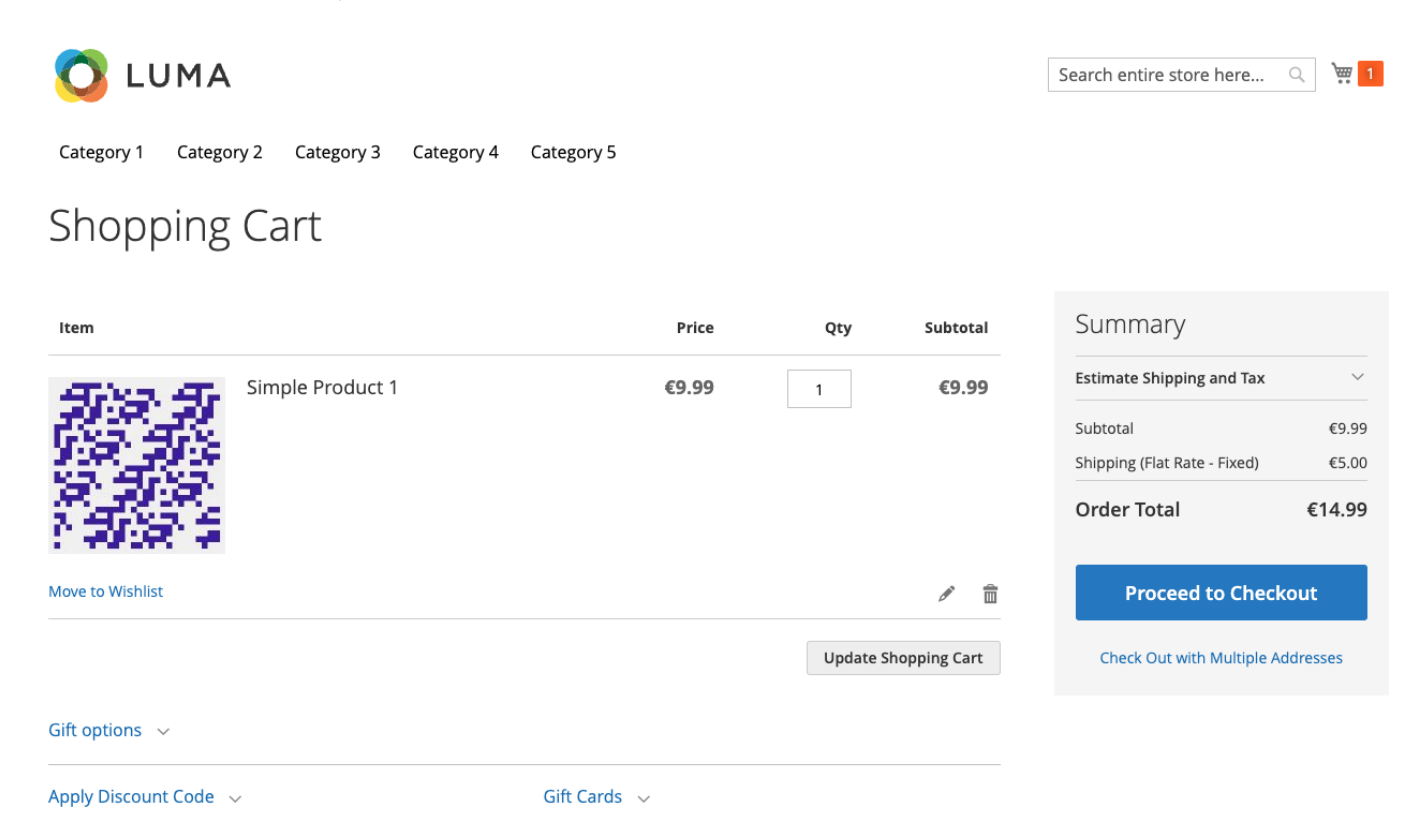

### Mögliche Ursachen für die fehlende Anwendung des FGP

Die folgenden Einstellungen beziehen sich auf die definierte Warenkorbpreisregel für das Hinzufügen eines FGP unter **Marketing >> Promotions >> Cart Price Rules** 

| Section          | Option                   | Reason                                                                                                    |  |  |  |  |
|------------------|--------------------------|----------------------------------------------------------------------------------------------------|--|--|--|--|
| Rule Information | Active                   | Die Regel ist deaktiviert (Value = No)                                                                                                    |  |  |  |  |
|                  | Websites                 | Die gewünschte Website ist nicht ausgewählt                                                                                                    |  |  |  |  |
|                  | Uses per Coupon          | Die maximale Anzahl an Einlösungen für das FGP insgesamt wurde erreicht                                                                            |  |  |  |  |
|                  | Uses per Customer        | Die maximale Anzahl an Einlösungen für das FGP pro Kunde wurde erreicht                                                                            |  |  |  |  |
|                  | From To                  | Der Zeitraum, in welchem das FGP gültig ist, ist vergangen                                                                                         |  |  |  |  |
| Conditions       | Conditions               | Das definierte Regelwerk wird nicht erfüllt                                                                                                    |  |  |  |  |
| Actions          | Discard subsequent rules | Ist diese Einstellung bei einer anderen Rule ebenfalls aktiviert und weist diese eine höhere Priorität auf, wird die Rule des FGP nicht angewendet |  |  |  |  |

### **Support B2B-Feature**

Über das Zusatzmodul Free Gift Product B2B können Free-Gift-Produkte auch in "Negotiable Quotes" verarbeitet werden.

Das Modul bietet neben der Einstellungsmöglichkeit, ob Free-Gift-Produkte für "Negotiable Quotes" zugelassen sind auch Prüfmechanismen und Zusatzfunktionen im Admin-Backend um angefragte Warenkörbe bearbeiten zu können.

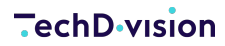

Voraussetzung für die Installation des Zusatzmoduls ist eine Adobe Commerce (Magento-Enterprice-Edition) sowie die Magento B2B-Feature Extension

#### WARNING

Aktuell ist es nicht möglich das gleiche Produkt (SKU) im Backend bei "Negotiable Quote" hinzuzufügen, welches bereits als Free-Gift-Product aktiv ist. Beim Hinzufügen werden beide Einträge zusammengezogen und es wird der Standardpreis berechnet. Um eine korrekte Berechnung darzustellen, wäre der Abzug des FGP-Betrags im Feld Amount Discount.